## 手摺の種類・配置方法

様々な手摺の作成方法をご説明します。

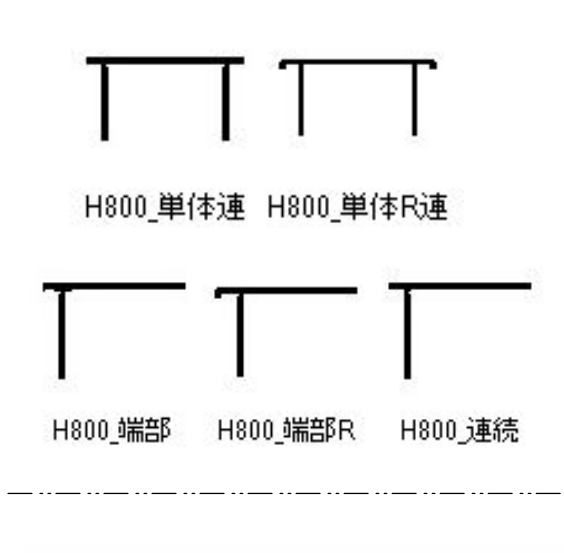

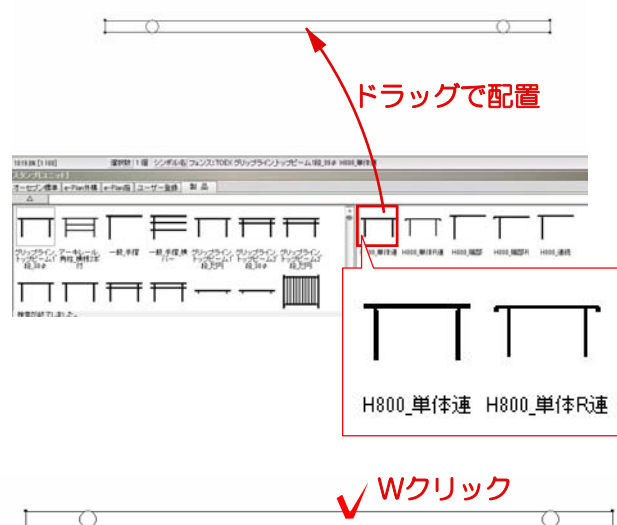

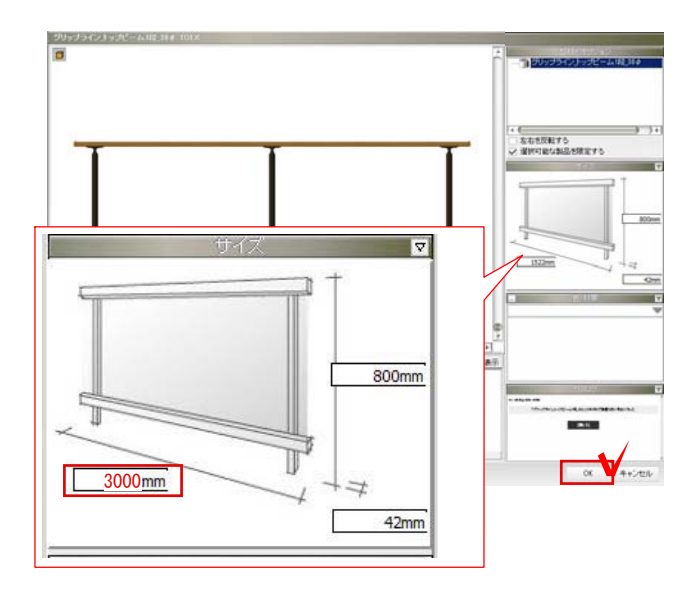

## 手摺を作成する方法

方法1:連続して手摺を作成する方法

単体の連続を使用して作成する方法です

方法2: 塀の中で手摺を作成する方法

塀の中で端部の手摺を使用して作成する 方法です。

方法1:連続して手摺を作成する方法

1:配置したい手摺の中の単体連の手摺を平 面図上にドラッグで配置します。

2:手摺の上でWクリックします。

3:1500のスパンであれば、3000という 形で入力するとスパンに合わせて柱が配置 されます。

スパンが決定したら、OKボタンで画面を閉 じます。

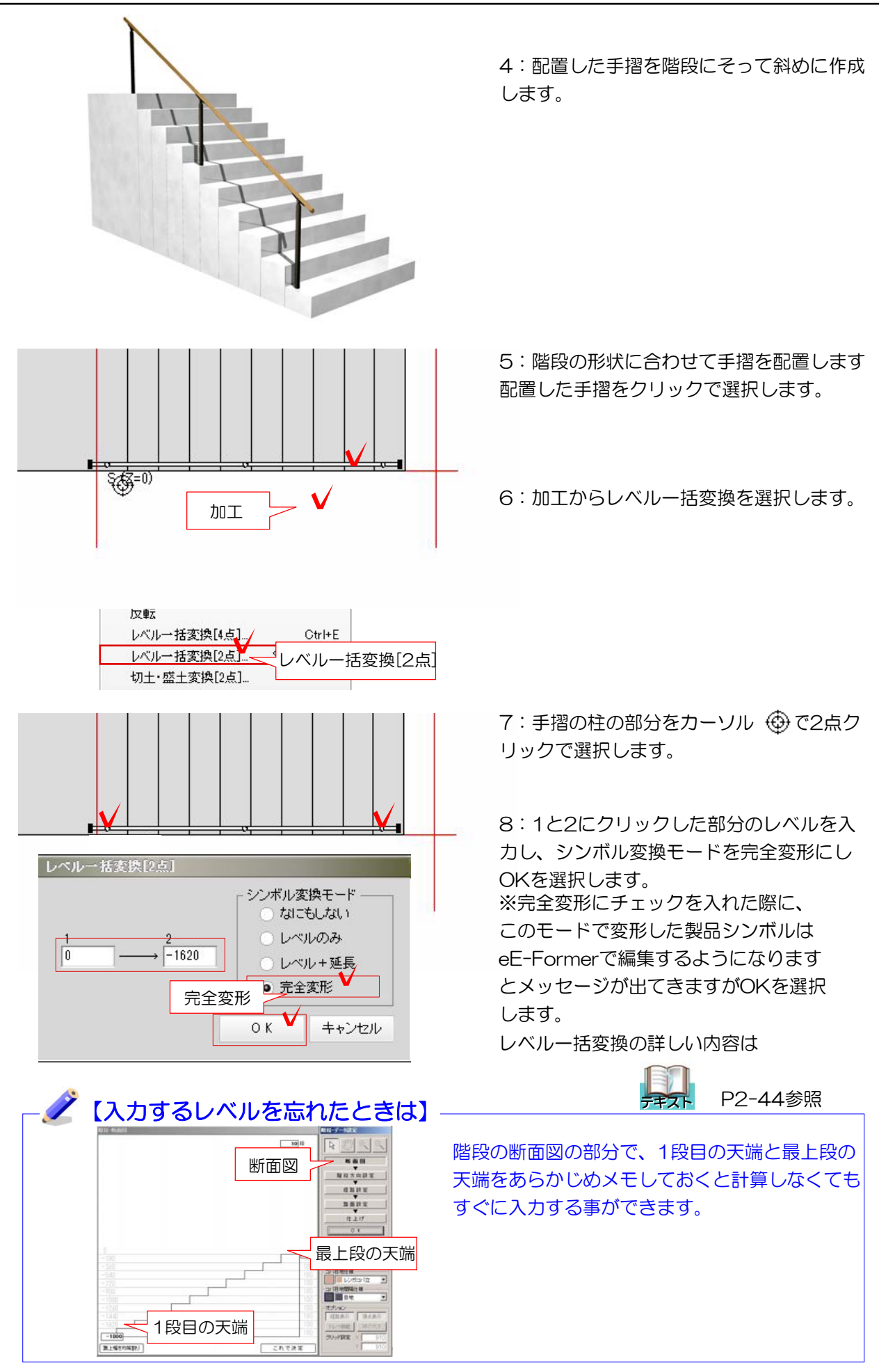

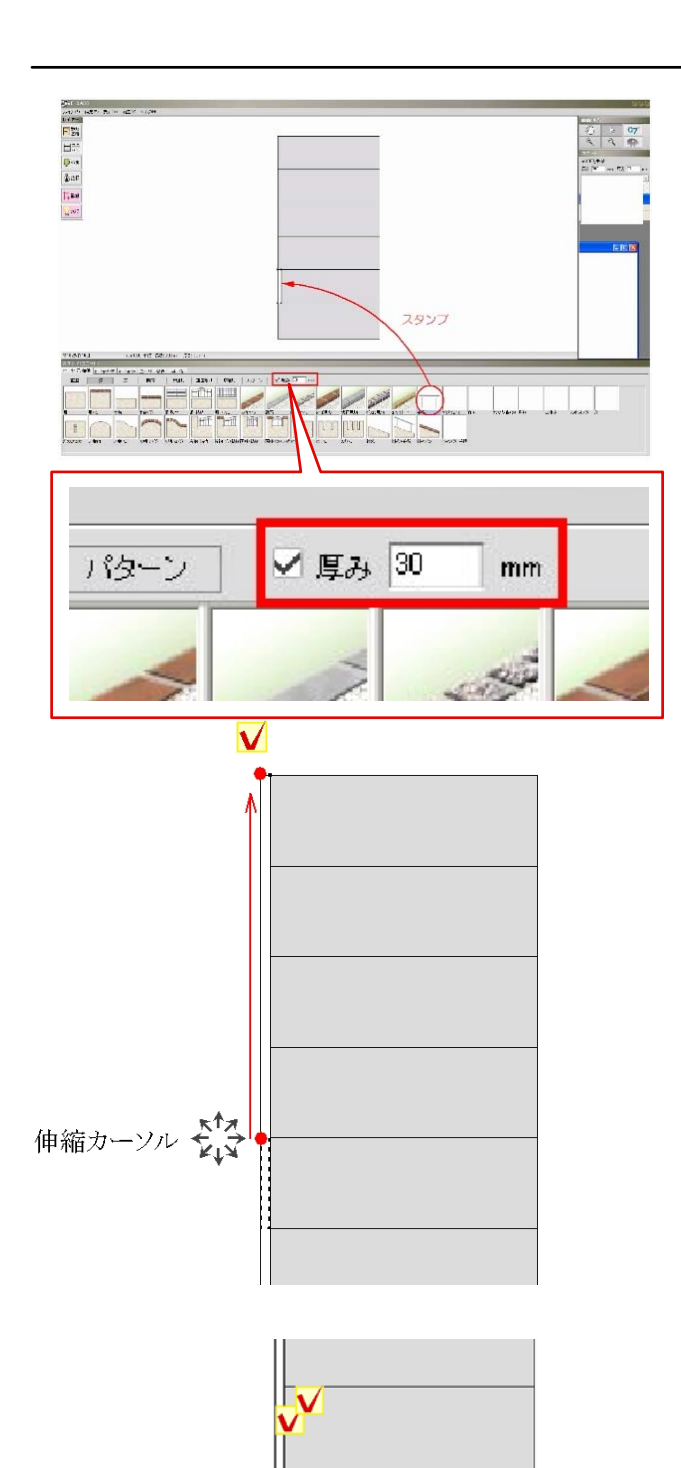

## 方法2: 塀の中で手摺を作成する方法

1:厚みを入力しスタンプ[ユニット]から手 摺を選択して配置します。

2: 階段の1段1段にスナップしてしまうの で、配置したい長さに伸ばします。 塀の頂点(四隅)にマウスを合すと伸縮カ ーソル ☆ がでます。 ドラッグし伸ばしたい点でクリックすると 伸ばす事ができます。

3: 塀の上でWクリックします。

4:階段の1段目のレベルを始点レベルに 階段の最上段を終点レベルに入力しEnterを 選択します。

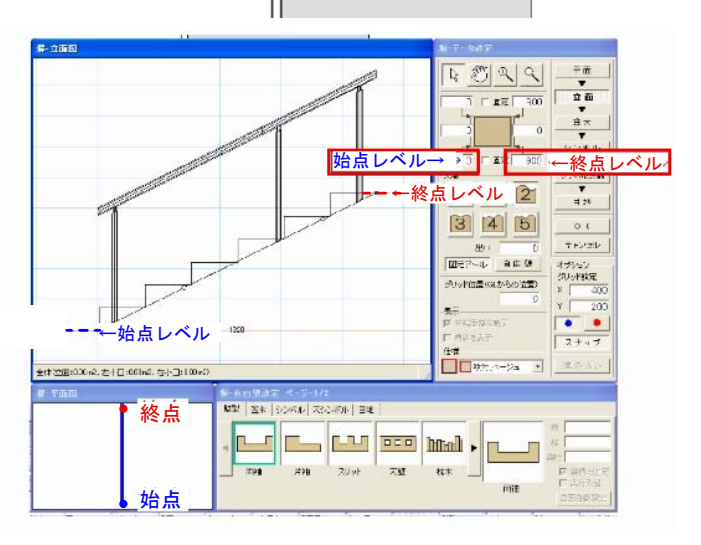

この時固定のチェックは必ずはずして おきましょう。 
1
1
1
1
1
1
1
1
1
1
1
1
1
1
1
1
1
1
1
1
1
1
1
1
1
1
1
1
1
1
1
1
1
1
1
1
1
1
1
1
1
1
1
1
1
1
1
1
1
1
1
1
1
1
1
1
1
1
1
1
1
1
1
1
1
1
1
1
1
1
1
1
1
1
1
1
1
1
1
1
1
1
1
1
1
1
1
1
1
1
1
1
1
1
1
1
1
1
1
1
1
1
1
1
1
1
1
1
1
1
1
1
1
1
1
1
1
1
1
1
1
1
1
1
1
1
1
1
1
1
1
1
1
1
1
1<

5:次にシンボル詳細を選択し、手摺の高さ を階段の1段分プラスします。

※詳細は下記参照

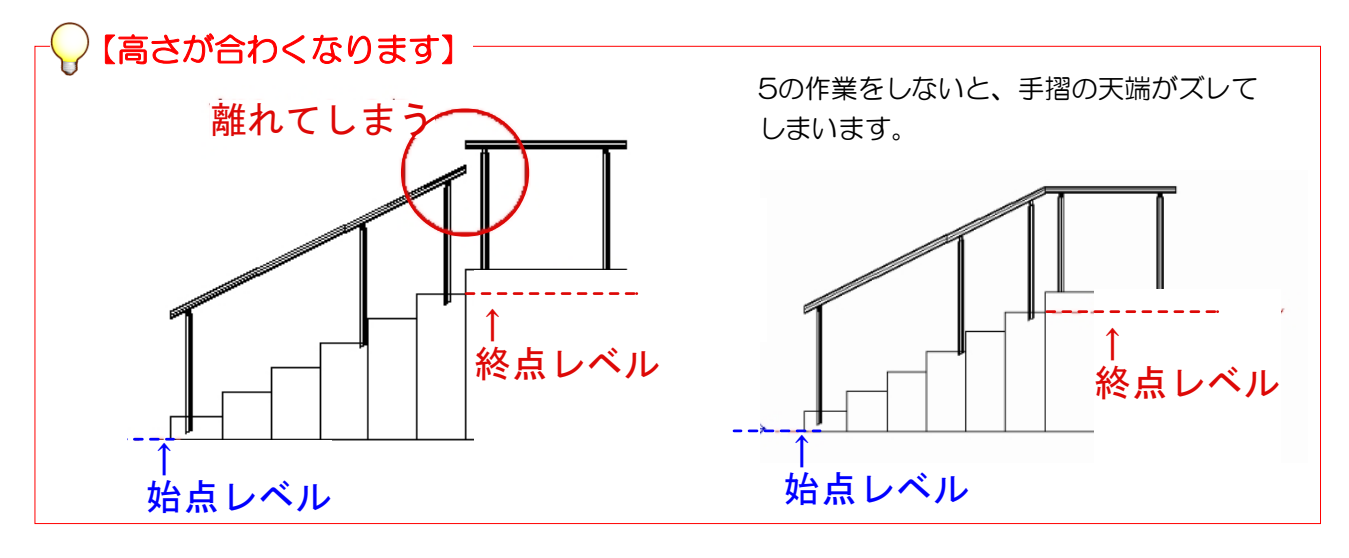

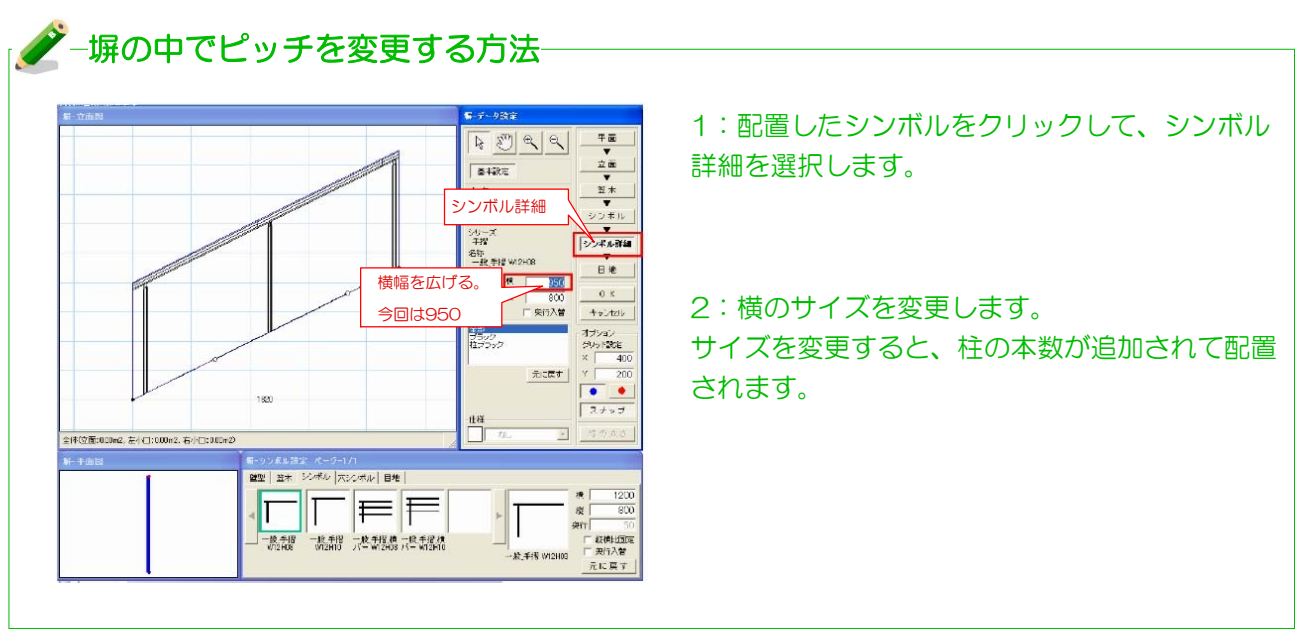